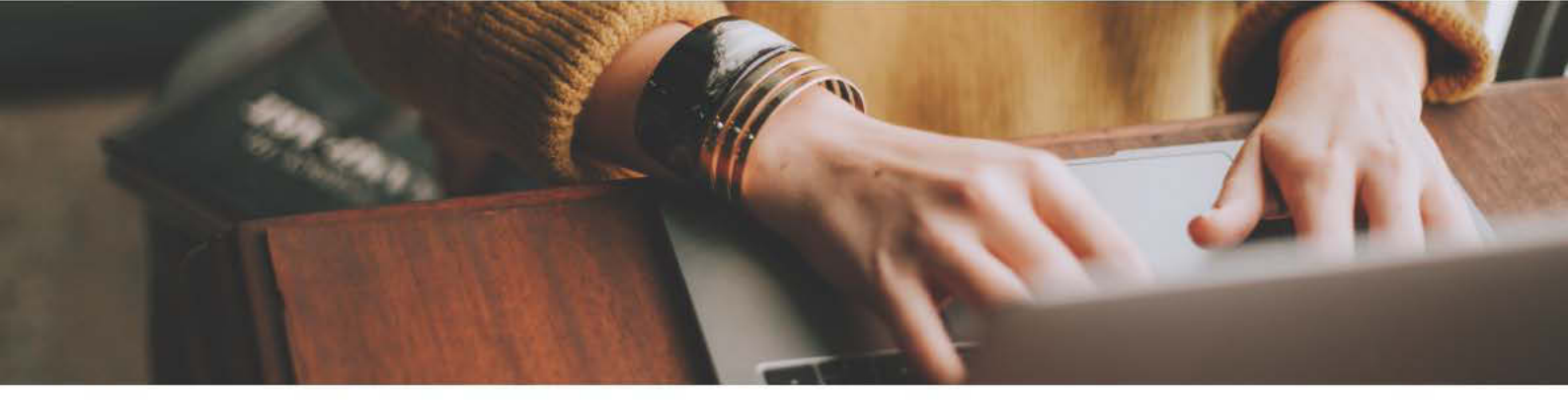

# **Adding Products to Google Photos**

#### Step 1

Open the link to your dedicated Google Photos album (your FCR Media Sales Rep will provide you with this link).

#### Step 2

Upload your product images to the Google Photos album by selecting your images from their folder on your PC/Mac and dragging them in to the screen (as per below screenshot), alternatively you can click the "Select from computer" button in the top right corner of the screen. When prompted, make sure to select "High Quality" when asked to choose your Upload size.

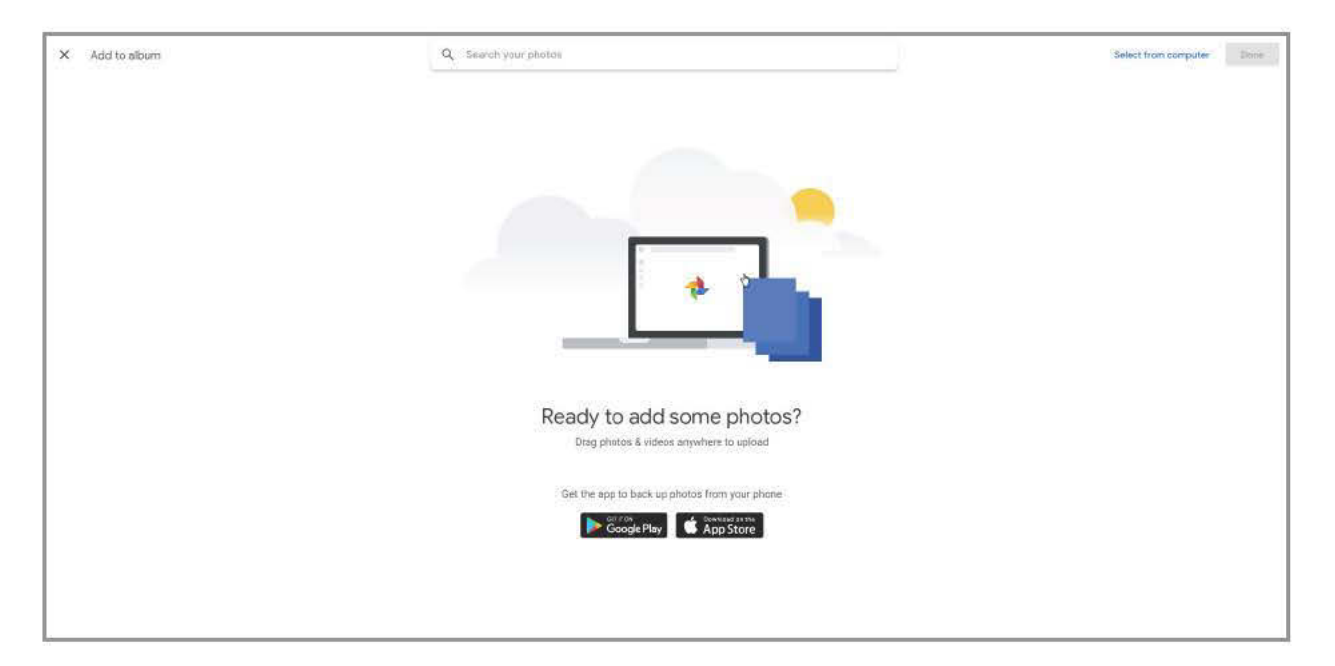

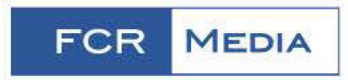

#### Step 3

Once you have uploaded your product images to your Google Photos album, you will need to find the URL for each of these images and add them to your product upload document. To do this, click on your first product image in your Google Photos album, this will enlarge the image on your screen, right-click on the image itself and select "Copy Image Location" as shown in the below screenshot.

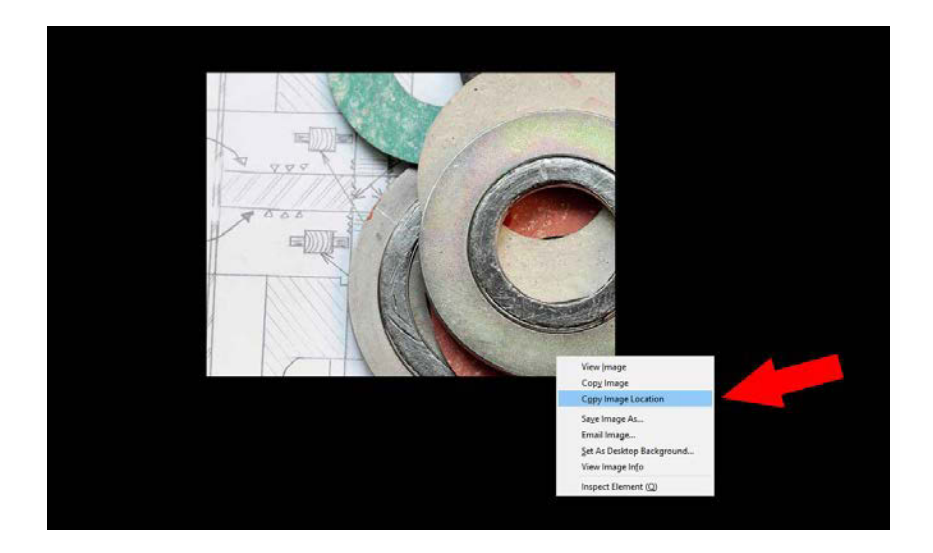

### Step 4

Open your Product upload document as provided by your FCR Media Sales Rep and navigate to column H "Image", paste the image link you have copied into this cell by pressing "ctrl & v" or right clicking in the cell and selecting "paste".

| G Cut<br>B Copy -<br>K Format Painter<br>pboard 15 Format Painter | $[\underline{u} \rightarrow ] \underline{v} \cdot \underline{v} \cdot \underline{v} = \equiv$<br>$\underline{v} \cdot \underline{v} \cdot \underline{v} \cdot \underline{v} = \equiv$ | ₩ + ₩vap Te | d General - Production - Calculation                                                                                                    | Insert D | lelete Format | ∑ AutoSum * AZY<br>Fill * Sof & Find &<br>Clear * Filler * Select *<br>Edting |                 |
|-------------------------------------------------------------------|----------------------------------------------------------------------------------------------------|-------------|----------------------------------------------------------------------------------------------------|----------|---------------|-------------------------------------------------------------------------------|-----------------|
| $\cdot$   $\times \checkmark f_r$   1                             | 00g                                                                                                    |             |                                                                                                    |          |               |                                                                               |                 |
| 1                                                                 | Common Common                                                                                                    | G           | H Internet                                                                                                    | -        | 1             | K L                                                                           | M               |
| strial                                                            | Gasket                                                                                                    | 6 - 8 inch  | integration of the second second seco | 100g     | 10            | 15 116                                                                        | reaction proppe |
|                                                                   |                                                                                                    |             |                                                                                                    |          |               |                                                                               |                 |
|                                                                   |                                                                                                    |             |                                                                                                    |          |               |                                                                               |                 |
|                                                                   |                                                                                                    |             | 1                                                                                                    |          |               |                                                                               |                 |
|                                                                   | 1                                                                                                    |             |                                                                                                    |          |               |                                                                               |                 |
|                                                                   |                                                                                                    | 1           |                                                                                                    | -        |               |                                                                               |                 |
|                                                                   |                                                                                                    |             |                                                                                                    |          |               |                                                                               |                 |
|                                                                   |                                                                                                    |             | 5                                                                                                    | -        |               |                                                                               |                 |
|                                                                   |                                                                                                    |             |                                                                                                    |          |               |                                                                               |                 |
|                                                                   |                                                                                                    |             |                                                                                                    |          |               |                                                                               |                 |
|                                                                   | -                                                                                                    | -           |                                                                                                    | -        |               | -                                                                             |                 |
|                                                                   | -                                                                                                    |             |                                                                                                    | -        |               |                                                                               |                 |
|                                                                   |                                                                                                    |             | 6                                                                                                    |          |               |                                                                               |                 |
|                                                                   | -                                                                                                    | -           | - 5                                                                                                    | -        |               |                                                                               |                 |
|                                                                   | -                                                                                                    | -           |                                                                                                    | -        |               |                                                                               |                 |
|                                                                   |                                                                                                    | -           |                                                                                                    |          |               |                                                                               |                 |
|                                                                   |                                                                                                    | -           |                                                                                                    |          | + +           |                                                                               |                 |
|                                                                   | -                                                                                                    |             |                                                                                                    | -        |               |                                                                               |                 |
|                                                                   |                                                                                                    |             |                                                                                                    | -        |               |                                                                               |                 |
|                                                                   |                                                                                                    | -           |                                                                                                    | -        |               |                                                                               |                 |
|                                                                   |                                                                                                    | -           |                                                                                                    | -        | + +           |                                                                               |                 |
|                                                                   | -                                                                                                    | -           |                                                                                                    |          |               |                                                                               |                 |
|                                                                   | -                                                                                                    | 0           |                                                                                                    | -        | + +           |                                                                               |                 |
|                                                                   |                                                                                                    |             |                                                                                                    | -        | -             |                                                                               |                 |
|                                                                   |                                                                                                    | -           | 1                                                                                                    | -        | -             |                                                                               |                 |
|                                                                   |                                                                                                    |             | 2                                                                                                    | _        |               |                                                                               |                 |
|                                                                   |                                                                                                    |             |                                                                                                    | _        |               |                                                                               |                 |
|                                                                   | -                                                                                                    | 3           |                                                                                                    |          |               |                                                                               | _               |
|                                                                   |                                                                                                    |             |                                                                                                    |          |               |                                                                               |                 |
|                                                                   |                                                                                                    |             |                                                                                                    |          |               |                                                                               |                 |
|                                                                   |                                                                                                    | - S         | 1                                                                                                    |          |               |                                                                               |                 |
|                                                                   |                                                                                                    |             |                                                                                                    |          |               |                                                                               |                 |
|                                                                   |                                                                                                    |             |                                                                                                    |          |               |                                                                               |                 |
|                                                                   |                                                                                                    | 2           |                                                                                                    |          |               |                                                                               | _               |
|                                                                   |                                                                                                    |             | 1                                                                                                    |          |               |                                                                               |                 |
|                                                                   |                                                                                                    |             |                                                                                                    |          |               |                                                                               |                 |

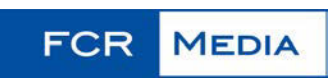

Call: 01 618 8000 Email: sales@fcrmedia.ie

## Step 5

Repeat this process for all your product images.

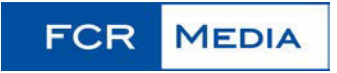